# 通過FindIT進行網路發現和管理

FindIT Discovery實用程式不再處於主動開發狀態。請改為參閱<u>FindIT Manager/Probe</u>或最新 管理工具<u>Cisco Business Dashboard</u>。

## 目標

Cisco FindIT Network Discovery Utility允許使用者輕鬆發現連線到網路的選定思科產品。這樣,使用者就可以快速連線到裝置的使用者介面,並在此檢視和管理其配置。

本文檔旨在解釋如何安裝和使用Cisco FindIT來訪問SG550XG和SG350XG系列託管交 換機的配置實用程式。

有關通過FindIT進行的網路發現和管理完整演示,請檢視以下影片:

#### <u>適用裝置</u>

- SG550XG
- SG350XG

#### <u>適用軟體</u>

• FindIT

#### <u>軟體版本</u>

- v2.0.0.73 SG550XG/SG350XG
- v2.02 FindIT

#### 目錄

- <u>安裝FindIT</u>
- <u>啟用FindIT</u>
- 訪問Web配置實用程式

### 通過FindIT進行網路發現和管理

要安裝FindIT,請在您的Web瀏覽器中鍵入<u>www.cisco.com</u>,然後按一下**Support**。接下 來,在*Downloads*搜尋欄中搜尋*FindIT*。確保下載與您的作業系統相容的最新版本的 FindIT軟體。在本教程中,我們使用適用於Microsoft Windows作業系統的軟體v2.0.2。 安裝後,運行FindIT安裝檔案,並按照「安裝嚮導」中的步驟安裝軟體。

附註:安裝過程中將關閉開放的Web瀏覽器;務必儲存所有工作。

#### 

安裝FindIT後,通過按一下Web瀏覽器的相應控制設定選項在Web瀏覽器中啟用 FindIT擴展。然後,按一下FindIT啟用邊欄。接下來,輸入作業系統憑據。登入後,將 出現邊欄,顯示網路中當前連線的裝置的層次結構清單。用滑鼠懸停在裝置上方將顯示 詳細資訊,如裝置型號、MAC地址和IP地址。

**附註:**如果您的網路上的裝置設定為堆疊,FindIT可以偵測到。將滑鼠懸停在主要交換 機上,以顯示裝置型別為「交換機堆疊」,以及堆疊中的裝置數量。

#### 訪問Web配置實用程式

要訪問SG550XG或SG350XG堆疊式交換機的Web配置實用程式,請在Web瀏覽器的 URL中輸入裝置的相應IP地址。您還可以使用FindIT快速輕鬆地連線到GUI,只需按兩下 邊欄中在網路上檢測到的裝置。連線到交換機後,系統將提示您使用使用者名稱和密碼 登入。登入到交換機後,即可管理交換機配置。頁面左側是基本配置頁籤。在這裡,您 可以選擇所需的頁籤和子頁籤,以檢視和管理裝置功能和設定。

### <u>結論</u>

Cisco FindIT是使用者發現連線到其網路的選定思科裝置並快速訪問其網路配置實用程 式頁面的簡單方法。Web配置實用程式頁面提供用於配置和管理整合Web瀏覽器中裝置 設定的圖形介面。